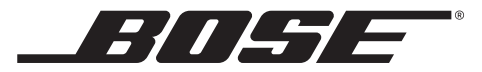

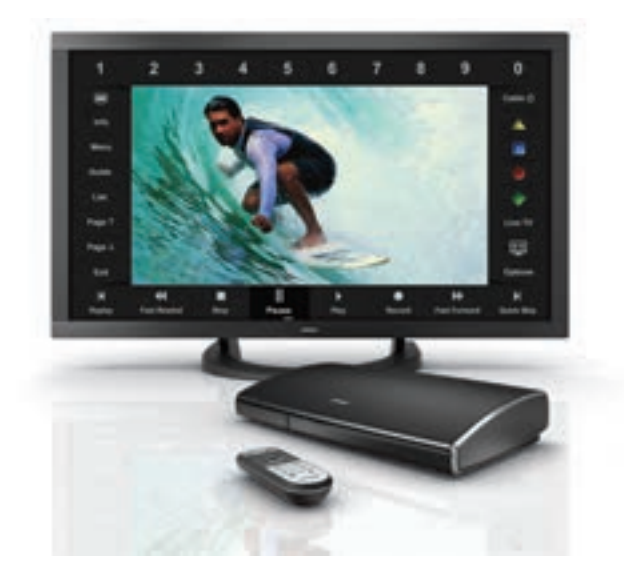

② 操作ガイド

# VideoWave® III

entertainment system

# 安全上の留意項目

VideoWave® III entertainment systemをお使いになる前に、①設置ガイドの「安全上の留意事項」をご確認ください。システムを正しく安全に操作するために役立ちます。

#### 控えとして、製品のシリアル番号を下の欄にご記入ください。

モニターのシリアル番号(コネクターカバーに記載): \_\_\_\_\_

このガイドとともに、ご購入時の領収証と保証書を保管することをおすすめします。

Apple、iPhone、iPod、およびMacはApple Inc.の商標であり、アメリカ合衆国および他の国々で登録されています。 HDMIおよびHDMIのロゴはHDMI Licensing, LLCの米国および他の国々における商標または登録商標です。 ©2013 Bose Corporation. 本書のいかなる部分も、書面による事前の許可のない複写、変更、配布、その他の使用は許可されません。

### はじめに

| お買い上げありがとうございます      | 5  |
|----------------------|----|
| 製品について               | 5  |
| システムについて             | 6  |
| Bose®クリックパッドリモコンについて | 7  |
| 操作フレームについて           | 8  |
| クリックパッドについて          | 9  |
| システムのアップデート          | 10 |
| 製品のユーザー登録のお願い        | 10 |

### システムの基本的な操作

| システムの電源をオン/オフする        | 11 |
|------------------------|----|
| 節電モード                  | 11 |
| コンソールのシステムステータスインジケーター | 11 |
| モニターのステータスインジケーター      | 11 |
| 外部機器を選択する              | 12 |
| 音量を調節する                | 13 |
| チャンネルを替える              | 13 |
|                        |    |

### 外部機器を操作する

| 操作フレームについて         | 14 |
|--------------------|----|
| 外部機器の操作ボタンを選択する    | 15 |
| チャンネル番号を入力する       | 16 |
| 外部機器の番組表とメニューを操作する | 17 |

### 特殊機能

| 画面モードを変更する | 18 |
|------------|----|
| ビデオミュート    | 18 |

### iPodの使用

| iPodやiPhoneの音楽や動画を再生する | 19 |
|------------------------|----|
| iPodやiPhoneを操作する       | 19 |

### コンソールについて

| コンソールの機能 | 0 |
|----------|---|
|----------|---|

### USB機器の使用

| 写真を表示する     | 21 |
|-------------|----|
| USBインターフェイス | 21 |
| 写真表示の操作     | 21 |

### 目次

| 前面アナログAV入力とHDMI <sup>®</sup> 入力の使用            |    |
|-----------------------------------------------|----|
| 前面アナログAV入力に機器を接続する                            | 22 |
| 前面アナログAV入力に接続した機器を操作する                        | 22 |
|                                               |    |
| 機器およびシステムオノションの変更                             |    |
| 設定を変更する                                       | 24 |
| 選択可能な設定                                       | 24 |
| 終了                                            | 24 |
| Bose®デモの再生                                    | 24 |
| 二重音声                                          | 24 |
| チャンネル桁数                                       | 25 |
| 映像設定                                          | 25 |
| 映像基本設定                                        | 25 |
| ガンマとカラー調整                                     | 26 |
| 動き補正                                          | 26 |
| 初期設定                                          | 26 |
| システムの自動オフ                                     | 26 |
|                                               | 20 |
| システム設定の変更                                     |    |
| $IINIIFV$ ® $= 7 / \Pi \tilde{v} - c O L V T$ | 27 |

| UNIFY®テクノロジーについて | 27 | 9 |
|------------------|----|---|
| UNIFY メニューについて   | 27 |   |
| UNIFY メニュー項目     | 27 |   |
| 初期設定を再開          | 27 | 仔 |
| 初期設定を最初からやり直し    | 27 | 1 |

| 言語                   | 27 |
|----------------------|----|
| ADAPTiQ <sup>®</sup> | 27 |
| Bose®デモの再生           | 27 |
| 接続機器の設定              | 28 |
| 新たな機器の追加             | 28 |
| 学習モード                | 28 |
| Unify®の終了            | 28 |
| 操作フレームをカスタマイズする      | 29 |
| IR(赤外線)エミッターを取り付ける   | 30 |
|                      |    |

### 故障かな?と思ったら

| トラブルシューティングリスト     | 32 |
|--------------------|----|
| リモコンとコンソールをペアリングする | 33 |
| システムをリセットする        | 33 |
| システムのアップデートを実行する   | 33 |
| お問い合わせ先            | 33 |

### お手入れについて

|        | 電池を交換する      | 34 |
|--------|--------------|----|
| <br>27 | お手入れについて     | 34 |
| <br>27 | モニターの画面を清掃する | 34 |
| <br>27 | 製品本体を清掃する    | 35 |
| <br>27 | 保証           | 36 |
| <br>27 | 仕様           | 36 |

# お買い上げありがとうございます

Bose<sup>®</sup> VideoWave<sup>®</sup> IIIエンターテイメントシステムをお買い上げ いただきありがとうございます。

この製品をお使いいただく前に、システムを正しくセットアップ し、自動音場補正システムADAPTiQ®を利用して、お部屋のリス ニング環境を調整してください。詳細については、別冊の「①設 置ガイド」をご覧ください。システムに接続する機器を追加する 場合は、このガイドの「システム設定の変更」(28ページ)を参 照してください。

このガイドでは、リモコンの機能とシステムの操作方法について ご説明いたします。

# 製品について

VideoWave<sup>®</sup> III entertainment systemは、HD モニターを搭載し、 コンソールとリモコンを装備したシステムです。

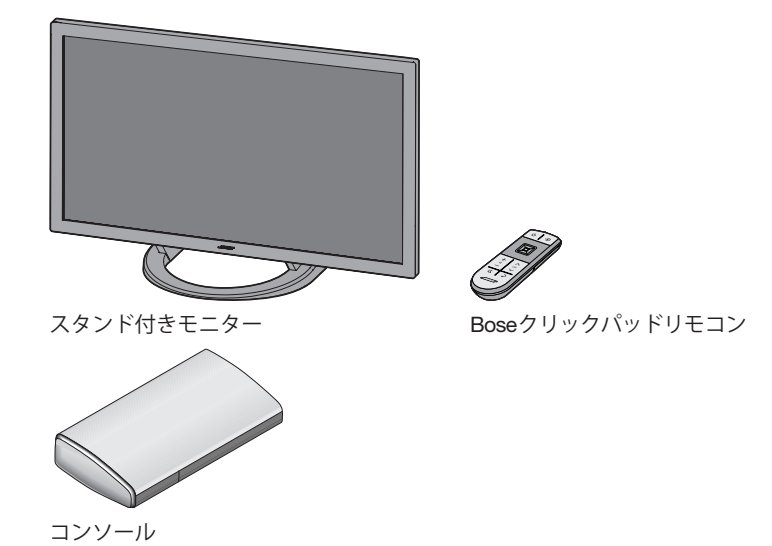

**注意:** iPodまたはiPhoneの音楽を再生するには、別途、ボーズ から30ピンドックをお求めください。

# システムについて

VideoWave® entertainment system では、CATV チューナーや Blu-ray Disc<sup>TM</sup> DVD プレーヤー、iPodやiPhone などの外部機器 をユニークな方法で操作できます (iPodやiPhoneを操作するに は、別途、ボーズからiPod/iPhone用のドックをお求めください)。 すべての操作は、従来の汎用リモコンよりもはるかに使い易く なったリモコン1台だけで行うことができます。

クリックパッドリモコンには、システムの基本的な操作に必要な ボタンだけが付いています。接続された機器専用の操作ボタンは 画面上に表示され、リモコンのクリックパッドを使用して操作で きます。操作ボタンを選択するには、親指でクリックパッドにタッ チし、使用する機能(ボタン)までスライドして、そのままクリッ クパッドを押します。

この操作方法は非常にユニークなもので、最初は慣れるまでに少 し時間が必要かもしれませんが、使いこなすにつれて便利な操作 方法であることを実感していただけます。

 シンプルなリモコン操作。リモコンにあるのはもっとも基本 的な操作ボタンだけで、どなたでも簡単にシステムを操作で きます。 • 必要な操作だけが画面に表示されます。例えばCATVチュー ナーを使用してテレビ番組を見る場合、クリックパッドにタッ チすると、CATVチューナーの操作に必要なボタンだけが画面 上の操作フレームに表示されます。また、DVDを見る場合は、 DVDプレーヤーの操作に必要なボタンだけが表示されます。

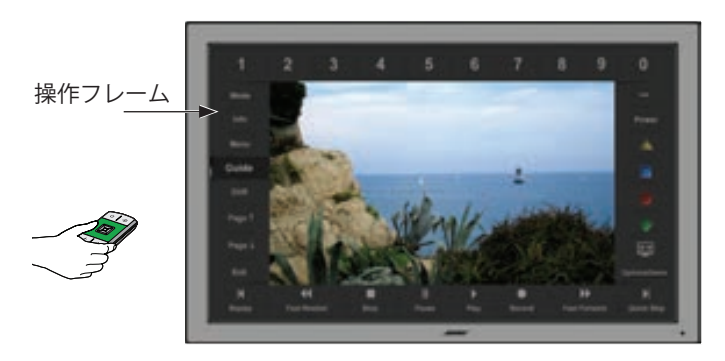

• **画面だけを見て操作できます**。ボタンを押す場合は、リモコン を見て操作するのではなく、クリックパッド上で親指を動かし て画面上でハイライト表示されているボタンを移動して、選択 します。すべての操作は画面を見ながら行えます。

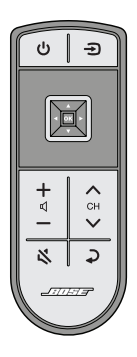

# Bose®クリックパッドリモコンについて

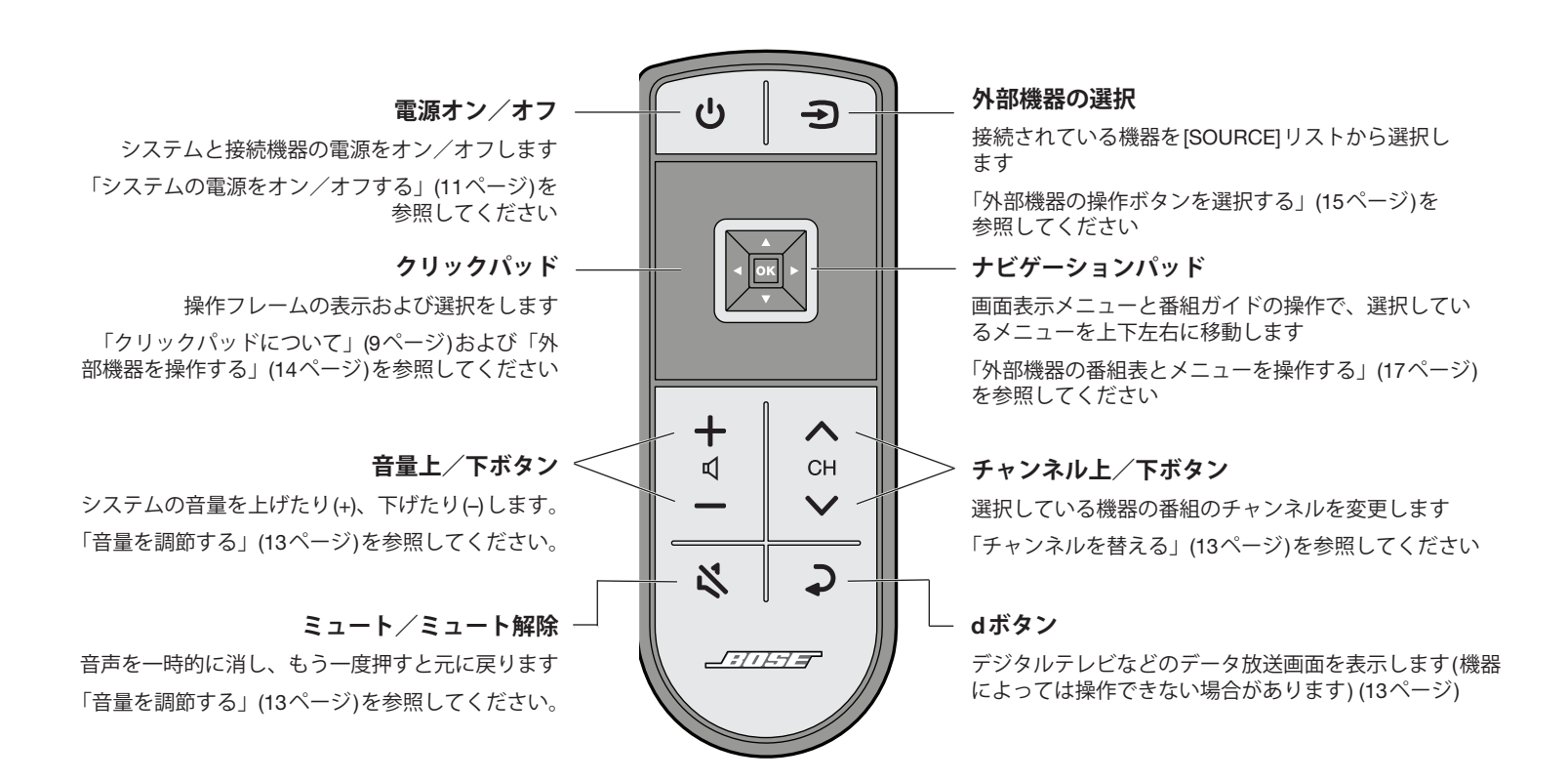

### はじめに

# 操作フレームについて

操作フレームには、選択している外部機器で使用する機能またはボタンが表示されます。外部機器に付属するリモコンのボタン操作が、 この操作フレームから実行できます。

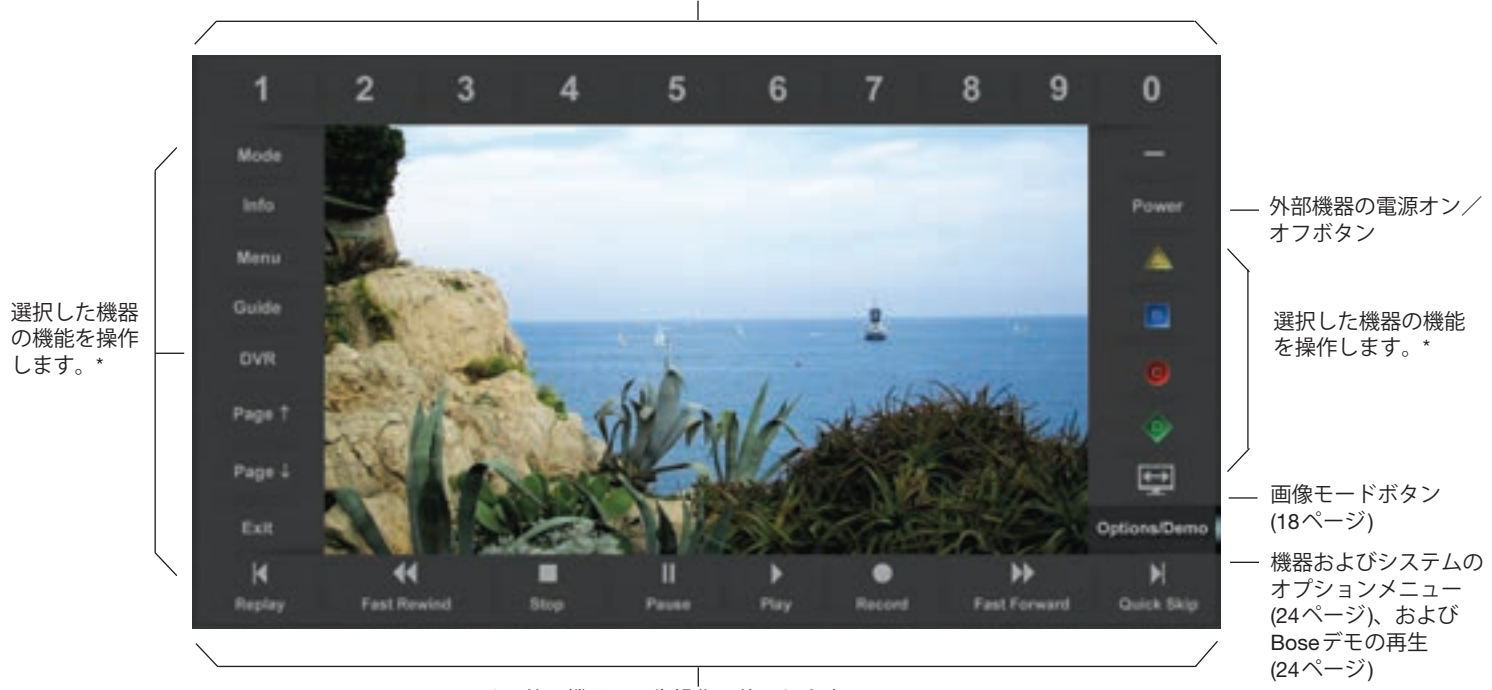

チャンネル、DVDのチャプター、音楽トラック、またはディスク番号を選択する番号 ボタンです。「チャンネル番号を入力する」(16ページ)を参照してください。

DVR、DVD、CD、その他の機器の再生操作に使用します。

\* これらの機能の操作方法については、選択した外部機器に付属する取扱説明書を参照してください。

注意:操作フレームの表示内容は外部機器ごとに変更できます「操作フレームをカスタマイズする」(29ページ)をご参照ください。

### クリックパッドについて

1 タッチ

クリックパッドに親指でタッチすると、 操作フレームが表示されます。

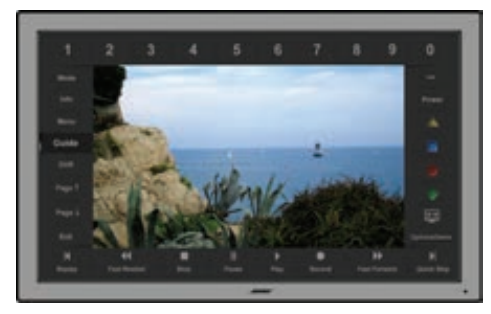

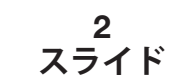

クリックパッド上で親指をスライドさせ、 使いたいボタンを選びます。

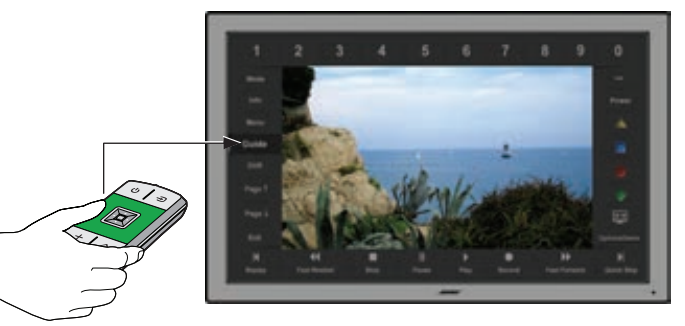

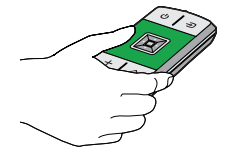

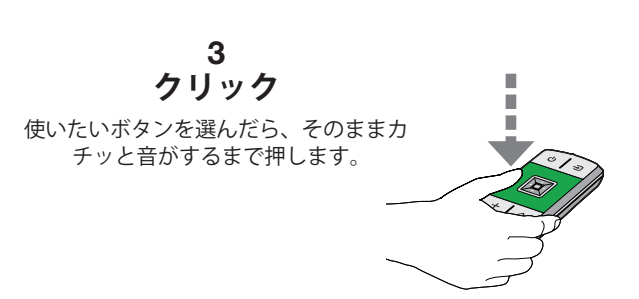

# システムのアップデート

Unify®テクノロジーは、操作システムに統一基準のない外部機器 を操作するという難題に取り組むため、当社の技術とノウハウの 粋を集めて設計されたシステムです。いくつもの複雑なリモコン を使用するより、はるかに使い易いシステムとしてお客様にご利 用いただけるものと確信しております。

しかし、標準的な仕様ではない独自仕様のリモコンが付属する機器を新しく購入された場合などでは、システムが認識できない場合があります。そのような時、システムソフトウェアのアップデートにより、操作が可能となる場合があります。システムのアップデート手順は簡単です。また、アップデート用ソフトウェアはボーズ社より無償で提供いたします。詳しくは、「システムのアップデートを実行する」(33ページ)をご参照ください。

# 製品のユーザー登録のお願い

製品をご登録いただきますと、システムを常に最適なパフォーマンスに保つためのソフトウェアアップデートに関する情報をお知らせいたします。

登録の手順につきましては、製品登録カードをご参照ください。 製品を登録されない場合でも、保証の内容やシステムソフトウェ アのアップデートに関する権利に変更はありません。

システムの基本的な操作

システムの電源をオフにするには、リモコンの電源ボタン <br/>
し を押します。システムが起動すると、CATVやBS/CSチューナーなどの電源も自動的にオンになります。

コンソールとモニターのステータスイン ジケーターの点灯状態によって、システ ムの状況を確認できます。

システムの起動中、モニターより起動音が再生され、Bose®ロゴと進捗バーが表示されます。

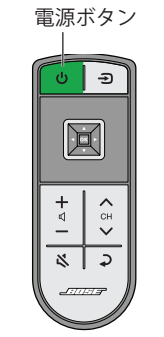

#### 注記:

- システムを起動した時、CATVチューナーまたはBS/CSチュー ナーが自動的に選択され、その電源がオンになります。
- 電源オフの状態では、システムの電力消費量は低く抑えられています。そのため、システムの起動には数秒かかる場合があります。

システムの電源をオフにするには、リモコンの電源ボタン **也** を 押します。同時に接続機器の電源もオフになります。システムは、 消費電力を抑える節電モードに移行します。

#### 節電モード

節電モードでは、システムの消費電力を最小限に抑えることができます。

システムを節電モードに切り替えるには、コンソールのシステム ステータスインジケーターが赤またはオレンジに変わるまで、電 源ボタン **也**を10秒間長押しします。節電モードは、インジケー ターの色によっていくつかのタイプに分かれています。次の表を 参照してください。

#### コンソールのシステムステータスインジケー ター

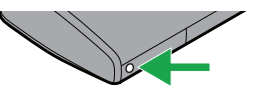

| コンソールのシステムス<br>テータスインジケーター | 状況                                                                                                    |
|----------------------------|----------------------------------------------------------------------------------------------------|
| 消灯                         | システムがオフです。                                                                                                    |
| 緑の点滅                       | 起動中。                                                                                                    |
| 緑                          | オン。機器を使用できます。                                                                                                    |
| オレンジ                       | システムを終了中、またはiPodまたは<br>iPhoneを充電中。システムの電源はオフで<br>節電モードで動作しています。iPodまたは<br>iPhoneをドックで充電しています(ドック<br>はボーズから購入できます)。 |

モニターのステータスインジケーター

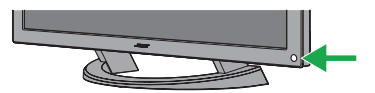

| モニターのステータスイ<br>ンジケーター | 状況                                                                          |
|-----------------------|-----------------------------------------------------------------------------|
| 緑の点滅                  | 起動中。                                                                        |
| 緑                     | ビデオミュート(18ページを参照)。                                                          |
| 赤の遅い点滅                | モニターの電源未接続。コンソールの電源<br>接続済み。                                                |
| 電源復旧まで、赤から緑への<br>遅い点滅 | エラーにより、システムの電源は10秒後に<br>オフ。引き続き問題が発生する場合は、ユー<br>ザーサポートセンターまでお問い合わせく<br>ださい。 |

# システムの基本的な操作

# 外部機器を選択する

テレビ画面の[SOURCE]リストから、CATVやBS/CSチューナー、 Blu-ray Disc™プレーヤー、DVR、DVD、CDプレーヤーなど、シ ステムに接続されたAV機器を選択できます。

外部機器を選択するには:

1. リモコンの[Source]ボタン → を押して、画面に[SOURCE] リストを表示させます。

選択されている機器はハイライト表示されています。

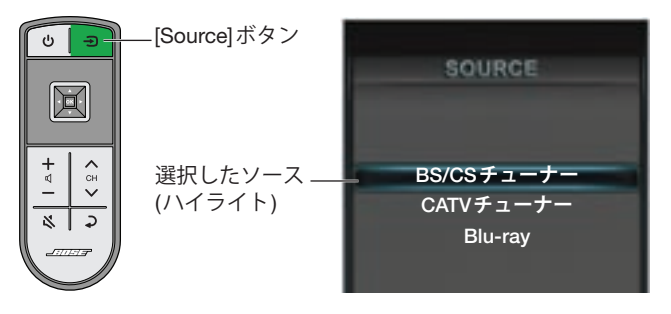

2. [Source]ボタンを押し続けると、ハイライト部分がリストの 下に移動します。選択する機器に合わせてください。

または

ナビゲーションパッドの上▲下▼ボタンを押して、機器リストのハイライト部分を上または下に移動することもできます。[OK]を押すと、ハイライト表示されている機器が選択されます。

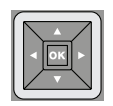

**注意:** [SOURCE] リストに表示される項目は、セットアップ中に システムに接続した外部機器の種類によって異なります。

# 音量を調節する

音量上 + /下 − ボタンを押すと、音量を調節できます。

システムを一時的に消音するには、ミュートボタン 🔾 を押しま す。ミュートボタンをもう一度押すと音量が元に戻ります。

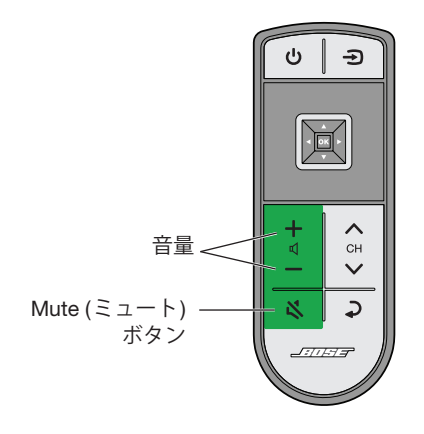

# チャンネルを替える

チャンネル上 ▲ /下 ∨ ボタンを押すと、1チャンネルずつ前後 に移動します。

d ボタン **→** を押すと、デジタルテレビなどのデータ放送画面を 表示します(機器によっては操作できない場合があります)。

特定のチャンネル番号を選択する方法は、「チャンネル番号を入力する」(16ページ)をご参照ください。

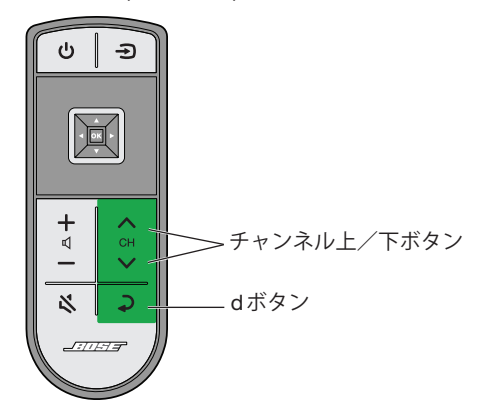

# 操作フレームについて

操作フレームには、選択している外部機器で使用する機能またはボタンが表示されます。外部機器に付属するリモコンのボタン操作が、 この操作フレームから実行できます。

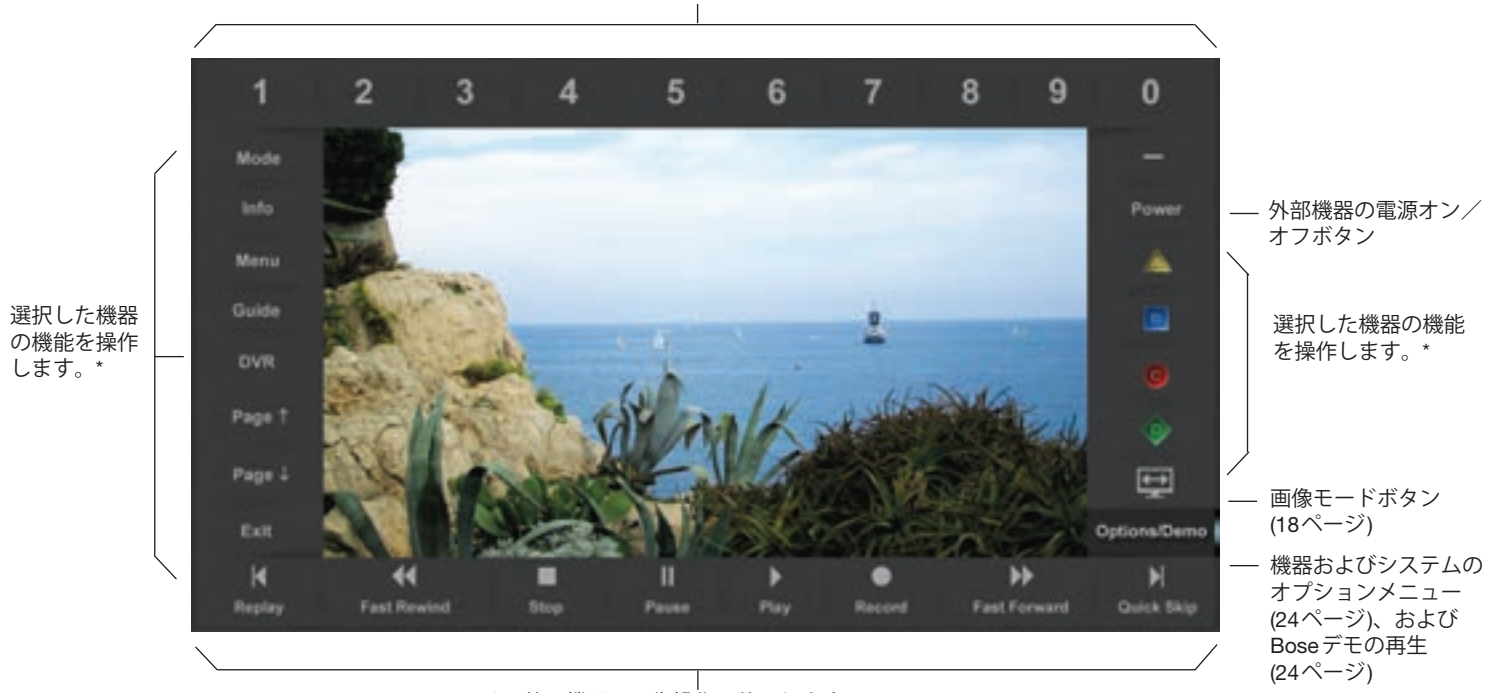

チャンネル、DVDのチャプター、音楽トラック、またはディスク番号を選択する番号 ボタンです。「チャンネル番号を入力する」(16ページ)を参照してください。

DVR、DVD、CD、その他の機器の再生操作に使用します。

\* これらの機能の操作方法については、選択した外部機器に付属する取扱説明書を参照してください。

**注意:**操作フレームの表示内容は外部機器ごとに変更できます 「操作フレームをカスタマイズする」(29ページ)をご参 照ください。

# 外部機器の操作ボタンを選択する

1. クリックパッドの上に親指を置くと、操作フレームが表示されます。このフレームから、使用する機器の操作ボタンを画面で選択できます。

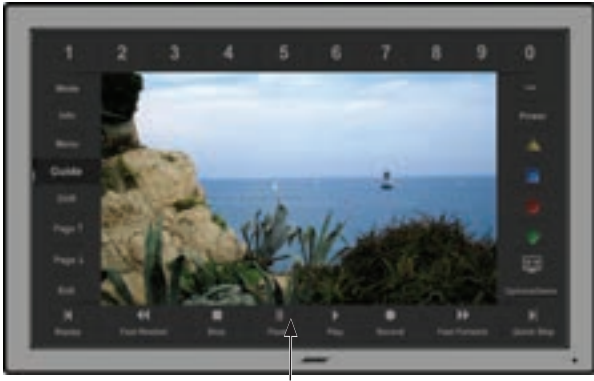

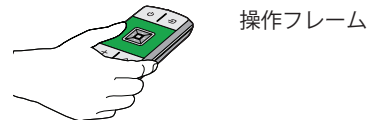

**注意:**操作フレームが表示されると、テレビの画面はフレームの 内側に縮小されます。 **2.** クリックパッドの上で親指をスライドして、使いたいボタン を選びます。

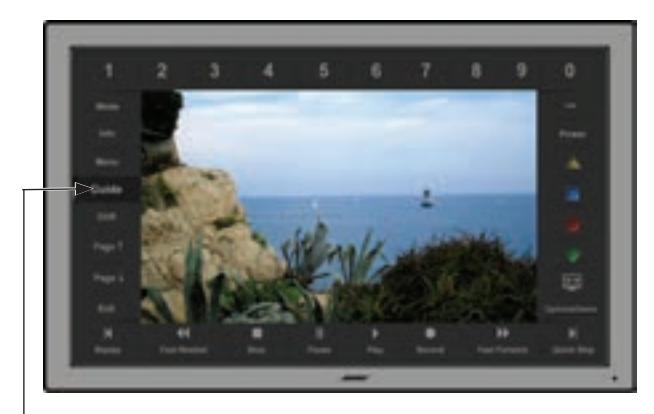

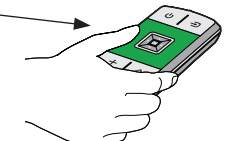

クリックパッド上の親指 の位置に合わせて、ハイ ライト表示される機能ボ タンが替わります

**3.** 使いたいボタンを選んだら、そのままカチッと音がするまで 押します。

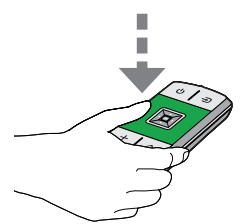

# チャンネル番号を入力する

外部機器の赤外線(IR)リモコンに数字キーがある場合、操作フレームの上側に番号ボタンが表示されます。この番号ボタンは、主にテレビチューナーのチャンネル番号を入力するために使用するものですが、DVDプレーヤーのチャプター番号やCDプレーヤーのトラック番号を選択する場合にも使用できます。

番号を入力すると、画面上部に番号ウィンドウが表示されます。 番号ウィンドウに表示される番号は、出荷時に最大3桁に設定さ れています。テレビチューナーで使用するチャンネル番号の桁数 が異なる場合は、[Options]メニューから変更できます(24ペー ジ)。たとえば、最大9999までのチャンネル番号を入力する必要 がある場合は、桁数を4に変更します。チューナーのチャンネル が99までの場合は、桁数を2に変更します。

#### チャンネル番号を入力するには:

1. リモコンのクリックパッドを使用して、チャンネル番号の 1桁目を選択します。

画面上の番号ウィンドウに1桁目が表示されます。

2. 番号を順に選択して、番号ウィンドウに追加します。

3. 最後の桁を選択して、番号ウィンドウの数字が左に移動する と、機器のチャンネルが選択されます。

または

リモコンの[OK]ボタンを押して、番号を直接送信します。

チャンネル番号ウィンドウ

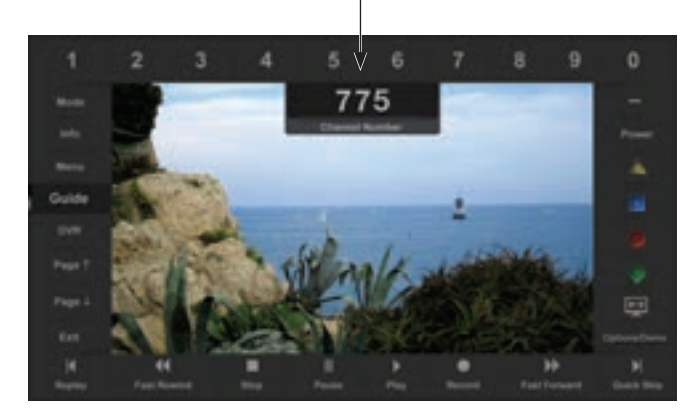

## 外部機器の番組表とメニューを操作 する

CATVやBS/CSチューナー、AV機器など多くの外部機器には、メニューや番組表が用意されています。操作フレームの[番組表]ボタンを使用して、これらの番組表を操作できます。ナビゲーションパッドを使用して、メニューや番組表の項目を選択できます。

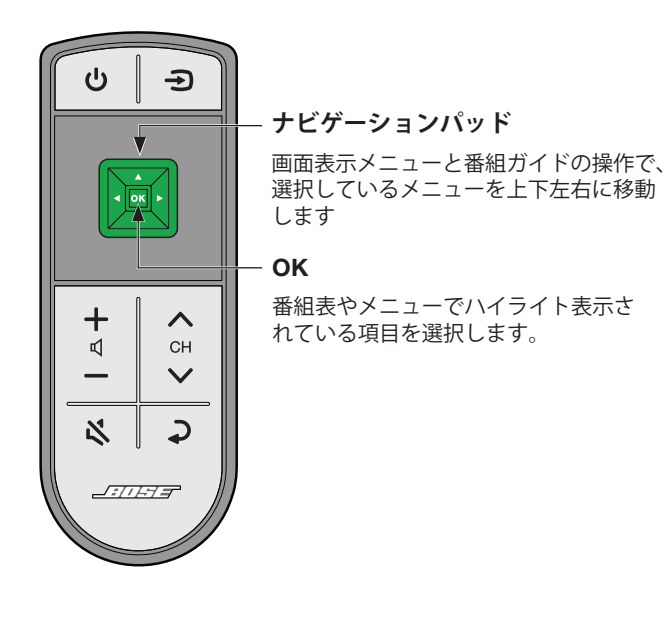

1. 操作フレームの[番組表]または[メニュー]ボタンを選択しま す。選択した機能が操作フレーム内に表示されます。

#### 番組表の例

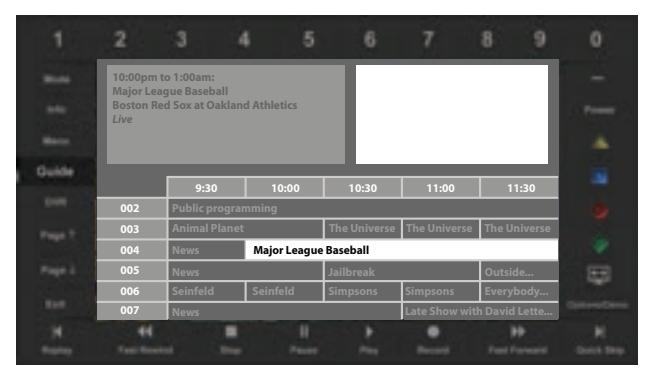

- 2. クリックパッドから親指を放すと、操作フレームの表示が消 えます。その後、ナビゲーションパッドを使用して、画面上 でハイライト表示されている項目を移動して選択します。
- 3. [OK]ボタンを押して、項目を選択します。

特殊機能

### 画面モードを変更する

標進

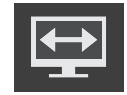

操作フレームの画面モードボタンを選択して、映像の画 面モードを表示します。リモコンのナビゲーションパッ ドの左右ボタンを押して、選択する画面サイズをハイラ イト表示します。モードを選択すると、画面はすぐに変 更されます。

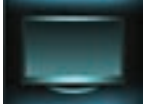

オリジナル映像をそのまま表示します。

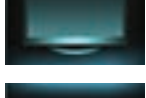

画面を切り取らずに幅いっぱいに表示 オートワイド します。

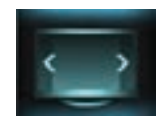

ストレッチ1 映像を中央から均等に引き伸ばします。

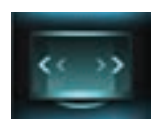

映像を中央からの距離に比例して引き ストレッチ2 伸ばします。端に近いほど拡大率が高 くなります。

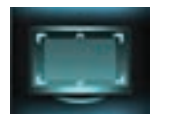

映像を拡大します(ナビゲーションパッ ズーム ドの上下ボタンを押すと、画面が上下 に移動します)。

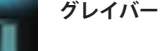

標準サイズ(4:3)の映像の左右に灰色の 縦帯を付加して表示します。

# ビデオミュート

映像を表示せずに音楽だけ楽しむ場合や、節電のため、画面をオ フにすることができます。

**画面をオフにするには**、画面が消えるまでリモコンの電源ボタン いを押し続けます。

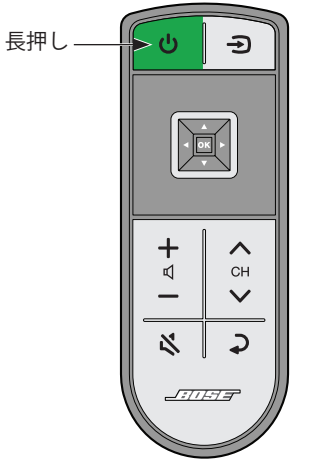

画面が消えている間、モニターのステータスインジケーターは緑 で点灯します。

**画面を表示するには、**電源ボタン()を短く押します。

注意: オーディオ機器を選択すると、節電と画面の焼き付き防止 のため、自動的にスクリーンセーバーモードに移行します。 リモコン上のいずれかのボタンを押すと、画面表示が元に 戻ります。

# iPodやiPhoneの音楽や動画を再生 する

Bose<sup>®</sup> VideoWave<sup>®</sup> IIIでは、30ピンのドック(ボーズから購入できます)に接続したiPodやiPhoneの音楽や動画を再生できます。 次の例のように、iPodまたはiPhoneメニューとプレイリストが 画面の左側に表示され、再生中のトラックが右側に表示されます。

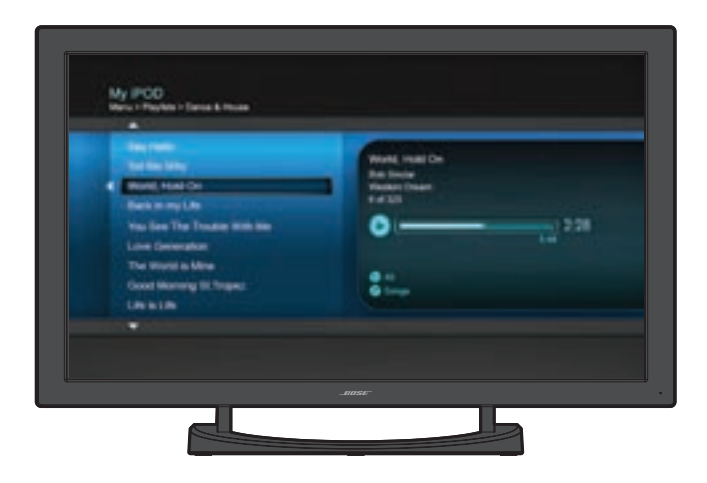

# iPodやiPhoneを操作する

リモコンのナビゲーションパッドと操作フレームの再生コント ロールを使用して、iPodを操作します。

| リモコンの<br>ナビゲーション<br>パッド |                  | 上のメニュー項目へ移動(長押しでス<br>クロール)          |
|-------------------------|------------------|-------------------------------------|
|                         | ▼                | 下のメニュー項目へ移動(長押しでス<br>クロール)          |
|                         | •                | 上位メニューへ移動。ビデオ再生中<br>は、一時停止してメニューを表示 |
|                         |                  | 下位メニューへ移動                           |
|                         | ОК               | 下位メニューへ移動                           |
|                         | Page 1           | 上のページへ移動                            |
|                         | $Page\downarrow$ | 下のページへ移動                            |
|                         |                  | 再生                                  |
|                         |                  | 一時停止                                |
|                         |                  | 停止                                  |
| 画面上の<br>操作フレーム          | M                | 次のトラックまたはオーディオブッ<br>クマークへ移動         |
|                         | M                | 前のトラックまたはオーディオブッ<br>クマークへ移動         |
|                         |                  | 早送り                                 |
|                         |                  | 早戻し                                 |
|                         | \$               | シャッフルモード                            |

# コンソールの機能

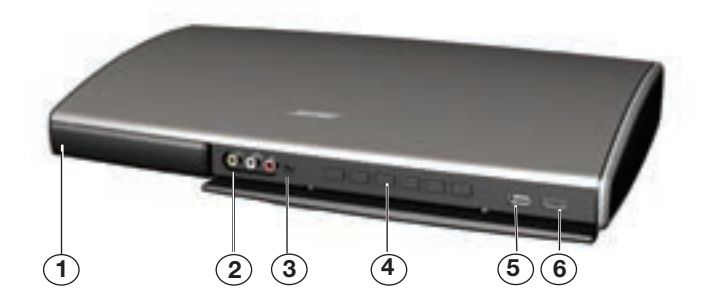

コンソールのシステムステータスインジケーター (1)

- 消灯.....システムがオフです。
- 緑の点滅………起動中。
- 緑の点灯.....オン。機器を使用できます。
- オレンジ………システムを終了中、または電源がオフで iPodまたはiPhoneを充電中です(ドックは ボーズから購入できます)。

(2)前面アナログAV入力

ビデオカメラなどのAV機器を接続できます。

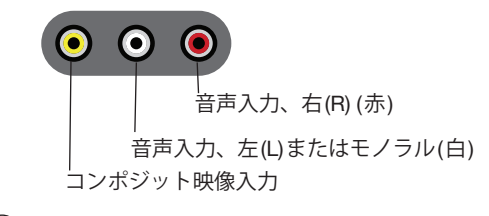

(3) ヘッドホン出力 💿

3.5 mmステレオミニプラグ付ヘッドホンを接続できます。 音量は音量上/下ボタンで調整します。

#### (4) 電源および操作ボタン

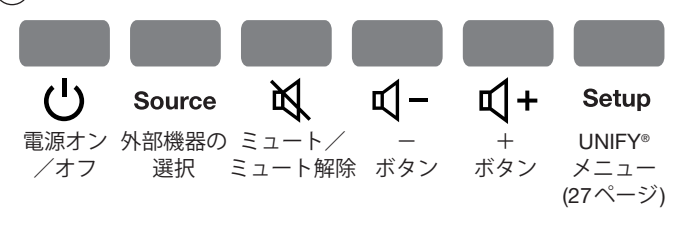

(5) 前面USB入力 ()

USBドライブに保存された写真ファイルを表示するときに 使用します。また、システムソフトウェアを更新する際にも 使用します。

#### (6) 前面HDMI入力 ——

ビデオカメラなどのHDMI機器を接続するときに使用します。

# 写真を表示する

USBドライブに保存された写真ファイル(.jpgまたは.jpeg形式)を表示できます。

USBドライブをコンソール前面のUSB入力に差し込みます。 USBドライブは、差し込まれるまで[SOURCE]リストに表示され ません。

リモコンの[Source]ボタン **Э**を押して、[USB]を選択します。 USBインターフェイスが表示されます。

USBインターフェイス

[USB]を選択すると、画面左側に上からフォルダーが表示され、 フォルダーの下に画像ファイルの一覧が表示されます。フォル ダーを選択すると、その中に保存されている写真が表示されます。

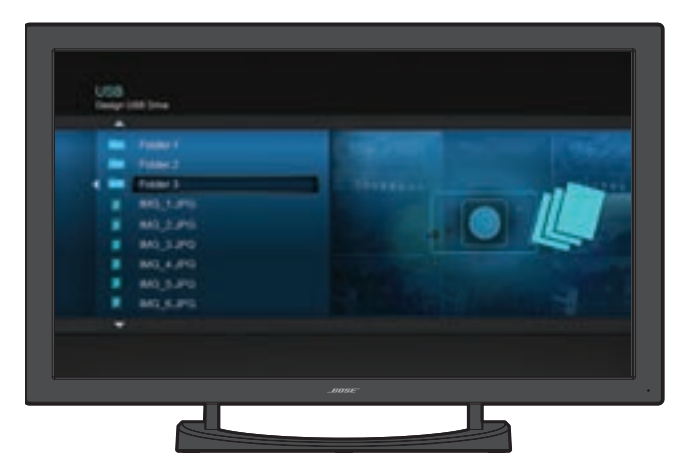

### 写真表示の操作

リモコンのナビゲーションパッドと操作フレームの機能を使用して、写真を選択して表示します。

| リモコン           |                  | 上のメニュー項目へ移動(長押しでス<br>クロール)                   |
|----------------|------------------|----------------------------------------------|
|                | ▼                | 下のメニュー項目へ移動(長押しでス<br>クロール)                   |
|                | •                | 上位フォルダーへ移動、またはスライ<br>ドショーを終了してフォルダー表示へ<br>戻る |
|                |                  | 下位フォルダーへ移動                                   |
|                | ОК               | フォルダーを選択している場合は下位<br>フォルダーへ移動、               |
|                |                  | 写真ファイルを選択している場合はス<br>ライドショーを表示               |
|                | Page 1           | 9つ前のファイルへ移動                                  |
|                | $Page\downarrow$ | 9つ後のファイルへ移動                                  |
|                | EXIT             | スライドショーを終了してフォルダー<br>表示へ戻る                   |
| 画面上の<br>操作フレーム |                  | 選択したフォルダーのスライドショー<br>を表示                     |
|                |                  | スライドショーを一時停止                                 |
|                |                  | スライドショーを終了してフォルダー<br>表示へ戻る                   |
|                | M                | 次の画像を表示                                      |
|                | K                | 前の画像を表示                                      |

# 前面アナログAV入力とHDMI<sup>™</sup>入力の使用

# 前面アナログAV入力に機器を接続 する

コンソールの前面にあるアナログAV入力またはHDMI入力を使 用して、デジカメやビデオカメラなどを一時的に接続できます。

- コンソールの前面にあるアナログAV入力またはHDMI入力 に機器を接続します。機器を接続するまでは、[SOURCE]リ ストに表示されません。
- 2. リモコンの[Source]ボタンを → 押して、[A/V入力(前面)]または[HDMI入力(前面)]を選択します。

前面アナログAV入力に接続した機 器を操作する

クリックパッドリモコンでは、前面アナログAV入力またはHDMI 入力に接続した機器を操作することはできません。機器の操作ボ タンまたはリモコンを使用してください。

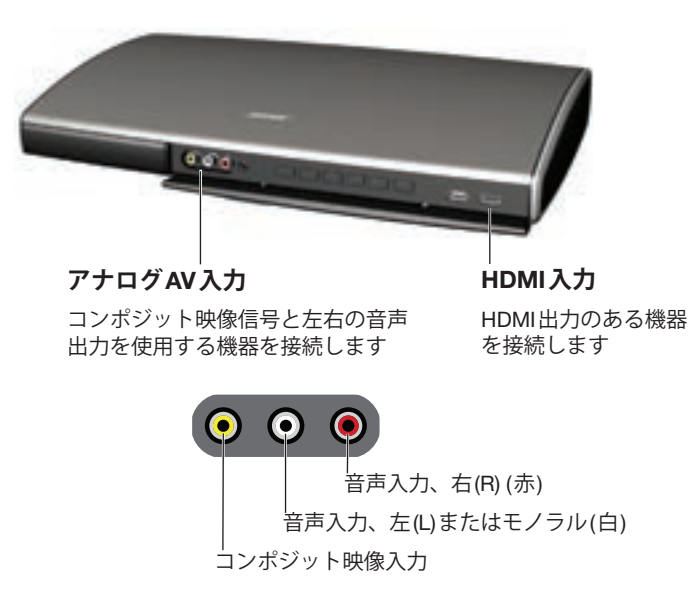

このセクションでは、システムと外部機器の一部の操作に関連するオ プション設定について説明します。 ほとんどの場合、工場出荷時の設定をそのままご利用いただけますが、 必要に応じて設定を変更することもできます。設定の変更方法につい ては、以下のページで説明します。 ご不明な点は、ユーザーサポートセンターへお問い合わせください。 連絡先はシステムに付属のリストを参照してください。

### 機器およびシステムオプションの変更

# 設定を変更する

[OPTIONS]メニューを使用して、機器に関する設定とシステム設 定を変更できます。メニューのリストに表示される項目は、選択 している機器によって異なります。

- 1. クリックパッドにタッチして、操作フレームを表示します。
- 2. 操作フレームの右下にある[OPTIONS]を選択して、メニュー を表示します。

次の図は、AV機器の[OPTIONS]メニューの例です。

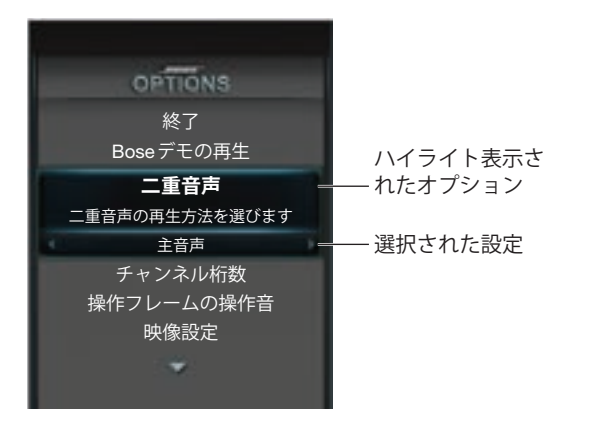

- 3. ナビゲーションパッドの上下ボタンを使用して、変更するオ プションをハイライト表示します。
- **4.** ナビゲーションパッドの左右ボタンを使用して、設定を変更します。
- 5. 変更を保存してメニューを終了するには、[OK]ボタンを押 すか、[OPTIONS]メニューの[終了]を選択します。

### 選択可能な設定

[OPTIONS]メニューでは、以下の項目を設定できます。メニュー に表示されるオプションの項目数は機器によって異なります。メ ニューの中で星印(\*)が付いている項目は工場出荷時の設定です。

#### 終了

メニューを終了して、通常表示に戻ります。この機能はメニュー の上および下に表示されます。

#### Bose®デモの再生

ボーズ社が制作したデモ映像を再生します。再生が終了すると、 元の機器の画面に戻ります。

#### 二重音声

副音声プログラムなど、別のオーディオトラックがある場合はそれを選択します。

的に選択されます。

### 機器およびシステムオプションの変更

#### チャンネル桁数

チャンネル番号表示ウィンドウをオフにするか、または選択した 機器で使用する番号の最大桁数を指定します。番号表示ウィンド ウの大きさは、機器で使用する最大桁数によって決まります。

| 2桁 | 2桁入力す                     | ると番 | 号が設定 | されます |
|----|---------------------------|-----|------|------|
|    | (00 $\sim$ 99) $_{\circ}$ |     |      |      |

- 3桁(工場出荷時の設定).....3桁入力すると番号が設定されます (000~999)。
- 4桁......4桁入力すると番号が設定されます (0000~9999)。

切.....番号は1桁ずつすぐに送信されます。

#### 操作音

クリックパッド上で親指をスライドしたときや、ハイライト表示 の項目を選択したときに操作音を鳴らします。

入(工場出荷時の設定)…クリックパッド上の親指の動きに合わせ て操作音が鳴ります。

切………………クリックパッドの操作音は鳴りません。

#### 映像設定

お部屋の明るさに合わせて映像の明るさを設定します。

#### 映像基本設定

室内光に合わせた映像設定は、出荷時に最適な状態に調整されて います。

|                  |              | 工場出荷時の設定 |    |      |
|------------------|--------------|----------|----|------|
|                  | 範囲           | シネマ      | 標準 | ブライト |
| 明るさ              | $0 \sim 100$ | 23       | 23 | 23   |
| コントラスト           | $0 \sim 100$ | 64       | 64 | 64   |
| カラー              | $0 \sim 100$ | 60       | 62 | 62   |
| 色合い              | $0 \sim 100$ | 50       | 50 | 50   |
| シャープネス           | $1 \sim 3$   | 2        | 2  | 2    |
| AVモニターバック<br>ライト | 0~10         | 3        | 5  | 8    |
| 色温度              | $1 \sim 3$   | 3        | 3  | 3    |

#### 映像設定をお好みの状態に調整するには:

- 1. [OPTIONS] メニューの[映像設定]をハイライト表示します。
- 2. リモコンの[OK]ボタンを長押しすると、プリセットの映像 基本設定画面が表示されます。
- 3. リモコンのナビゲーションパッドの上下ボタンを押して、変 更する値を選択します。
- 4. 左右ボタンを押して、値を調整します。
- 5. [OK] ボタンを押して [OPTIONS] メニューに戻ります。

### 機器およびシステムオプションの変更

#### ガンマとカラー調整

**注意:** ガンマとカラー調整はサービス担当者にお任せいただくこ とをおすすめします。

|        |         | 工場出荷時の設定 |     |      |
|--------|---------|----------|-----|------|
|        | 範囲      | シネマ      | 標準  | ブライト |
| ガンマ    | -3 ~ +3 | 0        | 0   | 0    |
| Rゲイン   | 0~100   | 100      | 100 | 100  |
| Gゲイン   | 0~100   | 100      | 100 | 100  |
| Bゲイン   | 0~100   | 100      | 100 | 100  |
| Rカットオフ | 0~100   | 0        | 0   | 0    |
| Gカットオフ | 0~100   | 0        | 0   | 0    |
| Bカットオフ | 0~100   | 0        | 0   | 0    |

ガンマとカラーを調整するには:

- 1. 25ページの説明に従い、映像基本設定画面を表示します。
- 2. [OK]ボタンを長押しすると、映像基本設定とガンマとカラー 調整の設定が切り替わります。
- 3. リモコンのナビゲーションボタンを使用して調整します。

#### 動き補正

#### 初期設定

映像設定を出荷時の値に戻します。

### システムの自動オフ

リモコンボタンの操作が4時間以上行われない場合に、システムの電源を自動的にオフにする機能を切り替えます。

有効(工場出荷時の設定)…… システムの電源を自動的にオフにします。

無効…………………………………………………………自動オフ機能を使用しません。

# UNIFY®テクノロジーについて

Unify®テクノロジーは、画面上の指示を通してシステムの設定手順をご案内します。ケーブルと入力端子を正しく選択し、接続した機器を使用できるようにクリックパッドリモコンをプログラムするための便利な機能です。

初期設定の終了後は、いつでもUNIFYメニューを表示させシス テムの設定変更が行えます。

## UNIFYメニューについて

UNIFY メニューを表示するには:

- コンソール前面の[Setup]ボタン(20ページ)を押して、 UNIFYメニューを表示します。
- 2. リモコンのナビゲーションパッドを使用して、設定する機能 をハイライト表示します。
- 3. リモコンの[OK] ボタンを押して、機能を有効にします。
- 4. 最後にメニューの下の[UNIFYの終了]を選択します。
- 注意: UNIFYメニューを終了するか、選択した機能をキャンセル するには、リモコンの[Source]ボタン → を押すか、コン ソールの[Setup]ボタンを押します。

### UNIFYメニュー項目

#### 初期設定を再開

この機能は、初期設定が完了していない場合にのみ選択できます。 この機能を選択すると、前回途中まで行い一時中断したUnify®の 設定手順を再開させます。

#### 初期設定を最初からやり直し

この機能は、初期設定が完了していない場合にのみ選択できます。この機能を選択すると、初期設定の手順を最初からやり直します。

#### 言語

この機能を選択すると、画面表示の言語を選択できます。

#### **ADAPTiQ**<sup>®</sup>

ADAPTiQを選択すると、システムの音声出力をお部屋の環境に 合わせて最適化する音場補正機能を実行します。

#### Bose®デモの再生

ボーズ社が制作したデモ映像を再生します。再生が終了すると、 Unify®メニューの画面に戻ります。

#### 接続機器の設定

接続機器の設定項目は、初期設定の際に接続機器に割り当てた名 前が付いてメニューに表示されます。たとえば、[CATVチューナー の設定]、{BS/CSチューナーの設定]、[DVDプレーヤーの設定]な どのように表示されます。この機能は、初期設定が完了している と選択できます。

この機能では、次の操作を実行できます。

- 名前の変更
- リモコンの設定
- リモコンの手動設定
- 操作フレームのカスタマイズ(「操作フレームをカスタマイズ する」(29ページ)を参照)
- 接続機器の電源
- この機器の取り外し
- 接続の変更

#### 新たな機器の追加

この機能では、新しい機器をシステムに接続する手順が画面上に 表示されます。ケーブルと入力端子を正しく選択し、機器を操作 できるようにクリックパッドリモコンをプログラムします。この 機能は、初期設定が完了していると選択できます。

### アップデート

この機能では、VideoWave entertainment systemのシステムソフ トウェアの更新手順が画面上に表示されます。インターネットに 接続されているコンピュータを使用して、ボーズ社のサイトで公 開されているアップデートファイルを、システムに付属のUSB ドライブにダウンロードします。必ず、VideoWaveモニターに表 示される手順に注意して従ってください。

### 学習モード

この機能では、VideoWaveシステムを他社製の学習リモコンで 操作するために、リモコンをプログラムする方法が表示されます。 このモードを選択すると、クリックパッドリモコンの各ボタンを 押すたびに、VideoWaveシステムから赤外線(IR)コードが送信さ れます。他社製リモコンは、このコードを記録することによって システムの操作方法を学習します。VideoWaveモニターに表示さ れる手順に従ってください。このモードを終了するには、コンソー ルの[Setup]ボタンを押します。この機能は、初期設定が完了し ていると選択できます。

#### Unify®の終了

Unify®メニューを終了して、最後に選択していた機器の画面に戻ります。

# システム設定の変更

# 操作フレームをカスタマイズする

この機能を使用すると、外部機器ごとに操作フレームの表示内容 を選択できます。

- **1.** UNIFY®メニューから、カスタマイズする外部機器の機能を 選択します。
- 2. 右側の列から、[操作フレームのカスタマイズ]を選択します。 カスタマイズメニューが表示されます(下図の例を参照)。

- 3. リモコンのナビゲーションパッドを使用して、選択した機器 の操作機能を選択するか、削除します。
  - 列を移動するには ◀ または ▶ ボタンを押します。
  - 列の項目を選択するには ▲ または ▼ ボタンを押します。
  - 操作機能の横にあるチェックマークをオン/オフするには、[OK]ボタンを押します。チェックマークを付けた機能が操作フレームに追加されます。
- 4. 現在の設定を保存するには、[保存]を選択します。

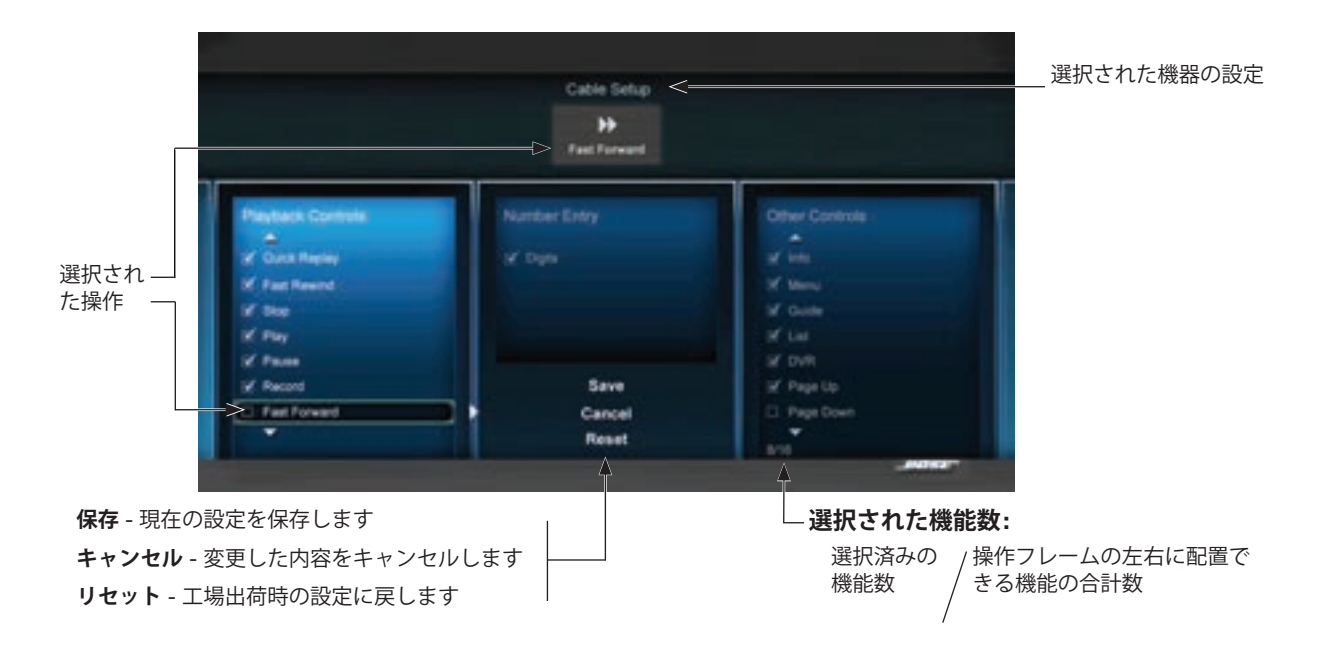

### システム設定の変更

# IR(赤外線)エミッターを取り付ける

テレビチューナーやDVDプレーヤーなどの外部機器を操作する ため、コンソールはそれらの機器に対して赤外線(IR)信号を送信 できるように設計されています。ただし、外部機器側でこの信号 を十分に受信できない場合、正常な操作が行えないことがありま す。その場合は、次の手順に従って、付属のIR(赤外線)エミッター ケーブルを取り付けてください。IRエミッターケーブルは最大3 台の機器まで対応しています。

- 1. IRエミッターケーブルをコンソールのIR端子に接続します。
- 2. エミッターヘッドの平らな側を各機器の前面パネルに向けて 貼り付けます。
- **3.** エミッターヘッドを機器に貼り付けるには、付属の粘着パッドを使用してください。
- **注意:** 接続機器を正しく操作するには、IRエミッターヘッドの位置調整が必要となる場合があります。

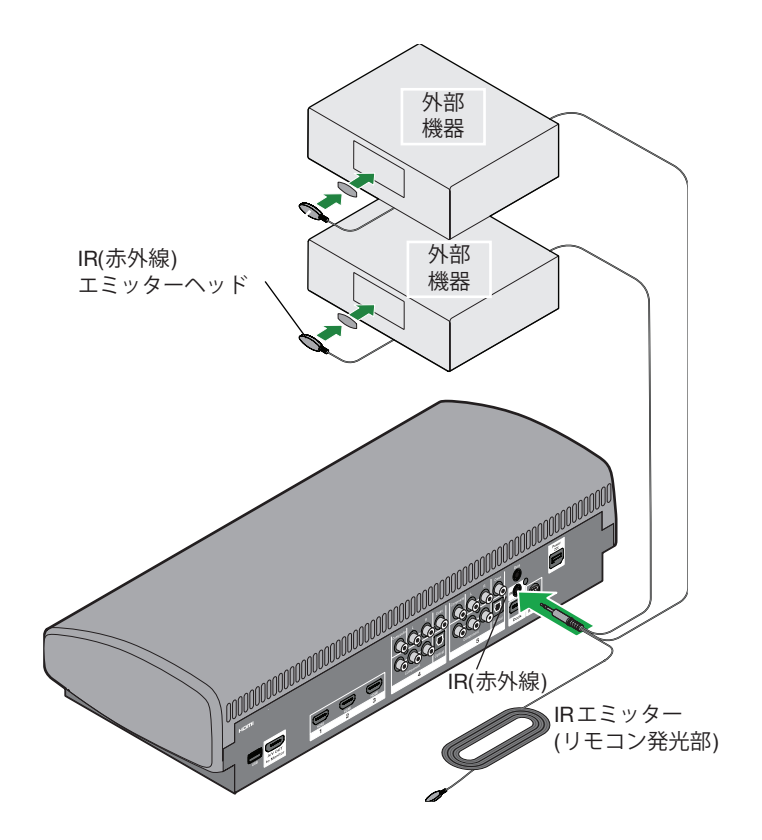

他社製リモコンを使用してシステムを操 作する

CATVチューナーのリモコンなど、他社製リモコンをプログラム して、VideoWave<sup>®</sup> III entertainment systemを操作することがで きます。

CATVチューナーの取扱説明書のリモコンの項目を参照し、リモ コンでテレビを操作できるようにプログラムする手順に従ってく ださい。機器コードの入力が必要な場合は、「0000」と入力して ください。

プログラムが完了すると、電源のオン/オフ、音量、入力機器の 選択など、基本的な機能を他社製リモコンで操作できるようにな ります。 他社製リモコンの機能 VideoWaveシステムの機能

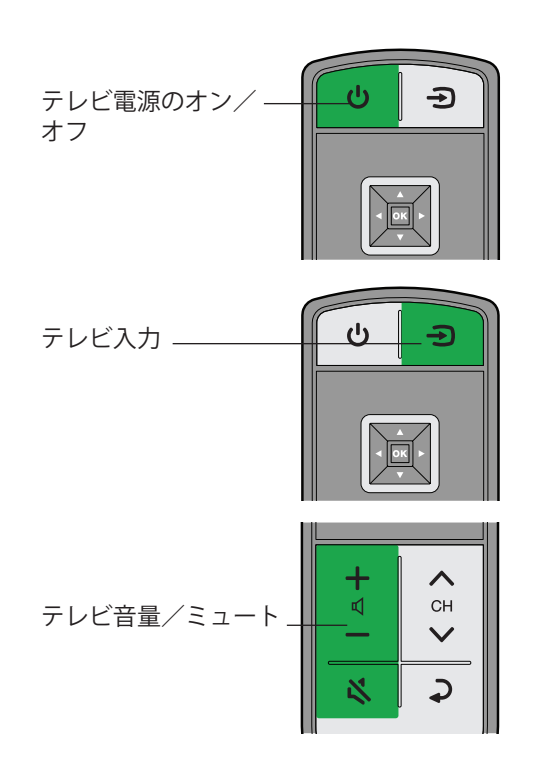

# 故障かな?と思ったら

| トラブル                                     | 対処方法                                                                                                    |
|------------------------------------------|----------------------------------------------------------------------------------------------------|
| クリックパッドリモコンを初<br>めて使用したとき、システム<br>が応答しない | <ul> <li>コンソールの電源が入っていることを確認してください。コンソールのシステムステータスインジケーター (11ページ)を確認してください。</li> <li>リモコンのいずれかのボタンを押すたびに、コンソールのシステムステータスインジケーターが点滅することを確認します。ボタンを押すたびにインジケーターが点滅します。点滅しない場合は33ページを参照してください。</li> <li>リモコンに正しく電池が装着されていることを確認して、必要に応じて交換してください。(34ページを参照)。</li> <li>システムをリセットしてください。「システムをリセットする」(33ページ)を参照してください。</li> </ul>                                                                   |
| コンソールに接続した機器を<br>リモコンで操作できない             | <ul> <li>機器を再セットアップしてください。コンソールの[Setup]ボタンを押し、接続した機器の設定(リモコンの設定)を選択して、<br/>画面に表示される手順に従って機器を再セットアップします。</li> <li>システムソフトウェアのアップデートが必要な場合があります。33ページを参照してください。</li> <li>IR (赤外線)エミッターを取り付けます。「IR(赤外線)エミッターを取り付ける」(30ページ)を参照してください。</li> </ul>                                                                                                    |
| システムがまったく動作し<br>ない                       | <ul> <li>モニターと電源アダプターが、壁のコンセントに正しく接続されていることを確認してください。</li> <li>[SOURCE]リストから接続機器を選択します(「外部機器を選択する」(12ページ)を参照)。</li> <li>リモコンをペアリングします。「リモコンとコンソールをペアリングする」(33ページ)を参照してください。</li> <li>システムをリセットしてください。「システムをリセットする」(33ページ)を参照してください。</li> </ul>                                                                                                    |
| 音が出ない                                    | <ul> <li>・ 音量を上げてください。</li> <li>・ コンソールの入力接続をチェックし、機器を正しく選択していることを確認してください。</li> <li>・ 選択した機器の電源が入っていることを確認してください。</li> <li>・ 音声入力用に同軸デジタルケーブルと光デジタルケーブルを使用している場合、コンソールの同じ入力部に2本を同時に接続していないか確認してください。</li> <li>・ モニターケーブルがコンソールの[AV OUT to Monitor]端子にしっかりと接続され、反対側がモニターにしっかりと接続されていることを確認してください。詳細については「①設置ガイド」をご参照ください。</li> <li>・ システムをリセットしてください。「システムをリセットする」(33ページ)を参照してください。</li> </ul> |
| 同軸デジタル音声入力で音声<br>が断続的に途切れる               | <ul> <li>同軸デジタル音声入力には、システムに添付されているコンポジット映像ケーブルをお使いください。「接続機器の設定」(28<br/>ページ)を参照してください。</li> </ul>                                                                                                    |
| 映像の画質を調整したい                              | ● [OPTIONS]メニューから調整できます。「映像設定」(25ページ)を参照してください。                                                                                                    |
| ー部の機器からブーンという<br>大きな雑音やノイズが入る            | <ul> <li>システムを別のコンセントに接続してみます。</li> <li>他の電気製品などから電気的な干渉が発生していないか、ご確認ください。</li> </ul>                                                                                                    |

**注意:** iPodなどのオーディオ機器を選択すると、画面の焼き付き防止のため、自動的にスクリーンセーバーモードに移行します。リモコン上のいずれかのボタンを押すと、画面表示が元に戻ります。

#### リモコンとコンソールをペアリングする

- 1. リモコンを持ち、コンソールに近付けます。
- コンソールのミュートボタン ☆ を押しながら、同時にリモ コンの[OK]ボタンを5秒間押し続けます。ペアリングが完了 すると、システムステータスインジケーターが点滅します。
- **3.** リモコンのいずれかのボタンを押すたびに、コンソールのシス テムステータスインジケーターが点滅することを確認します。

#### システムをリセットする

- コンソールの電源ボタン しを、システムステータスインジ ケーターが消灯するまでおよそ5秒間長押しします。
- 電源ボタンから指を放すと、システムが再起動します。コン ソールのシステムステータスインジケーターが緑に点滅し、 使用可能になると緑の点灯に変わります。
- リセット後もシステムがリモコンに反応しない場合は、この ページの「リモコンとコンソールをペアリングする」の手順 に従います。

#### システムのアップデートを実行する

ボーズから提供されるシステムソフトウェアの更新をインストー ルするには、次の手順に従います。

- 1. コンソール前面の[Setup]ボタンを押して、UNIFY®メニュー を表示します。
- 2. リモコンのナビゲーションパッドを使用して、[アップデート]を選択します。
- 3. 画面に表示される手順に従います。

#### お問い合わせ先

#### 故障および修理のお問い合わせ先

ボーズ株式会社 サービスセンター お客様専用ナビダイヤル 20570-080-023 PHS、IP電話からは、Tel 03-5489-1124へおかけください。 〒206-0035 東京都多摩市唐木田1-53-9 唐木田センタービル

#### 製品等のお問い合わせ先

ボーズ株式会社 ユーザーサポートセンター お客様専用ナビダイヤル **20570-080-021** PH5、IP電話からは、Tel 03-5489-0955へおかけください。

# お手入れについて

# 電池を交換する

リモコンの電池を交換する必要がある場合は、モニターにバッテ リー容量低下を示すメッセージが表示されます。電池を交換する 場合は、必ず2本とも新しいものに交換してください。

1. 電池カバーを外して、使用済みの電池を取り出します。

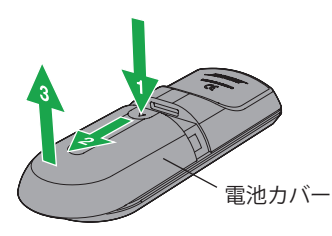

2. 電池ケースに表示されている+と-の向きと乾電池の+と-の向きを正しく合わせて、単四形アルカリ乾電池2本を入れ ます。

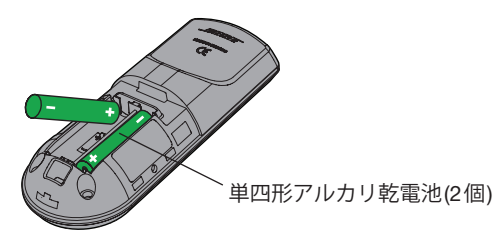

3. 電池カバーを元通りにスライドして閉じます。

# お手入れについて

製品の外装を清掃する際、特にモニターの画面を清掃する場合は、 必ず次の指示に従ってください。

#### モニターの画面を清掃する

画面の清掃を行う前に、必ず推奨品のクリーニングクロスとク リーニング液を用意してください。

#### クリーニングクロスについて

モニターの画面の清掃には、マイクロファイバー製の両面クロス をおすすめします。このクロスは非常に柔らかく、粘着性を持た ず、静電気も発生しません。画面を清掃する前に、必ずクロスか らテープなどを外してください。テープの素材により、画面の表 面に傷を付けるおそれがあります。

#### クリーニング液について

液晶画面専用のクリーニング液をお使いください。クリーニング 液は、家電量販店などでお求めください。

#### 注意:

- モニターとモニターの画面には必ず専用のクリーニング液を使用してください。モニター用でないクリーニング液を使用すると、液晶画面に傷が付いたり、外装仕上げがはがれてしまうおそれがあります。
- アセトン、アルコール、エチレン酸、アンモニア、塩化メチル などを含むクリーニング液は絶対に使用しないでください。

警告:感電を避けるため、濡れた手で電源コードの抜き差しは行わないでください。

#### 注意:

- モニターを清掃する際は、液晶画面を押さないでください。画面を押すと、表面への傷付きや破損のおそれがあります。
- ペーパータオルや研磨パッドなどを使用してモニターを清掃しないでください。これらの素材は液晶画面を傷つけるおそれがあります。
- クリーニング液をモニターの画面やキャビネットに直接吹き付けないでください。画面やキャビネットに液を直接吹き付けると、製品が損傷するおそれがあります。クリーニング液は必ずマイクロファイバー製クリーニングクロスに付けてからご使用ください。

#### 軽い汚れを落とす場合

- 1. システムの電源をオフにし、モニターの電源コードを壁のコ ンセントから抜きます。
- 2. 清潔で乾いたマイクロファイバー製クロスを使用して、モニ ターの画面をできるだけ力を入れずに静かに拭いてください。

#### 目立つ汚れや染みなどを落とす場合

- 1. システムの電源をオフにし、モニターの電源コードを壁のコ ンセントから抜きます。
- **2.** 研磨剤が含まれていないクリーニング液をマイクロファイ バー製クロスに少し吹き付けます。
- 3. モニターの画面をできるだけ力を入れずに静かに拭きます。
- **4.** モニターが完全に乾いてから、電源コードを接続してシステムを起動します。

#### 製品本体を清掃する

- 必ず乾いた柔らかいクロス(布)を使用して、製品本体を拭いて ください。
- 溶剤、化学薬品、スプレーなど、液晶画面専用のクリーニング 液以外のものを使用しないでください。
- 開口部から液体や異物が入らないようにしてください。
- 換気孔から圧縮空気を吹き付けたり、掃除機で吸い込んだりしないでください。

# お手入れについて

# 保証

保証の内容および条件につきましては、付属の保証書をご覧くだ さい。

# 仕様

#### リモコン(動作確認用電池を装着済み)

周波数: 2.4 GHz 使用範囲: 10 m(33 ft.)

#### コンソール用電源アダプターの電源範囲

#### モニターの定格電源

AC 入力: 100V へ 50-60Hz 250W

#### Licensing information

This product contains one or more free or open source software programs originating from third parties and distributed as part of the STLinux software package. Visit www.stlinux.com/ download for further details. This free and open source software is subject to the terms of the GNU General Public License, GNU Library/Lesser General Public License, or other different and/ or additional copyright licenses, notices and disclaimers. To understand your rights under these licenses, please refer to the specific terms of the licenses, notices, and disclaimers, which are provided to you in an electronic file, named "licenses.pdf," located within the product's control console. To read this file, you will need a computer with a USB port and a software program that can view .pdf files. To download "licenses.pdf" from your product's control console:

- 1. Press and hold the Setup button on the front of the control console to display the System Information screen.
- **2.** Insert a USB drive (there should be one included in your system package) into the USB input on the front of the control console.
- **3.** Press the OK button on the remote control to copy the file to the USB drive. This download process should be completed within 30 seconds. You may then remove the USB drive.
- 4. To read the file "licenses.pdf," plug the USB drive into a computer with a USB port, navigate to the USB root directory, and open "licenses.pdf" with a software program that can view .pdf files.

To receive a copy of the source code for the open source software programs included in this product, please mail your written request to: Licensing Manager, Mailstop 6A2, Bose Corporation, The Mountain, Framingham, MA 01701-9168. Bose Corporation will distribute such source code to you on a disc for a charge covering the cost of performing such distribution, such as the cost of media, shipping, and handling. All of the above referenced licenses, notices, and disclaimers are reproduced and available with such source code. This offer is valid for a period of three (3) years following the date of distribution of this product by Bose Corporation.

#### Product data logger

The VideoWave<sup>®</sup> system features a product data logger that is designed to help Bose better understand product usage and performance over time. The product data logger records certain technical data and usage history, including but not limited to volume levels, on/off data, user settings, source inputs, temperature and power output, and setup data. We may use this data to provide you with better service and support on your VideoWave system and to improve product design in the future. Special equipment is required to read the data stored by the product data logger and such data can only be retrieved by Bose if your VideoWave system is returned to Bose for service or as returned merchandise. The product data logger does not collect any personally identifiable information about you and does not record title, genre or other information about the media content you access while using your VideoWave system.

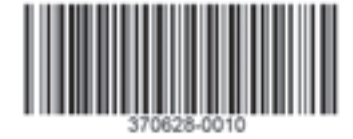

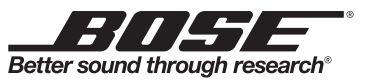

©2013 Bose Corporation, The Mountain, Framingham, MA 01701-9168 USA AM370628 Rev. 00